## Setting Up Odd/Even Days for Watering

Hydrawise supports watering restrictions such as on odd or even days of the week. This feature uses a numbered day(s) of the month for watering instead of specific days of the week (e.g., odd days: 1st, 3rd, 5th, etc; even days: 2nd, 4th, 6th, etc.).

**IMPORTANT:** The 31st of any month won't be irrigated if **Odd** watering is selected. If the controller is not connected to the Hydrawise Software and runs Offline, the stations will run on the 31st if **Odd** days are selected. February 29th will water if the **Odd** day option is selected.

## Steps

Review the steps below to set up your schedule to water on**Odd** or **Even** days.

- 1. Sign in to your <u>Hydrawise account.</u> [1]
- 2. Select the **Menu** icon (a) on the upper left-hand side of the app. If accessing from a web browser, click on the j on the upper right-hand side.
- 3. Select Programs. If you are using the advanced mod [2]e, select Program Start Times.
- 4. Select the **Edit** icon a under the desired program.
- 5. Select Next.
- 6. Using the Watering Days dropdown, select Odd or Even.
- 7. Select **Ok** to complete.

**IMPORTANT:** Every day must be selected and highlighted in Blue unless there is a day restriction (e.g., gardner scheduled, maintenance day, etc.). If an Odd/Even day lands on a day not in Blue, you will not see watering for two more days.